Private Sub Form\_MouseMove(Button As Integer, Shift As Integer, X As Single, Y As Single) Line (0, 0)-(X, Y) End Sub

أي ارسم خط من الموقع (0,0) إلى موقع المؤشر على النافذة (x,y).

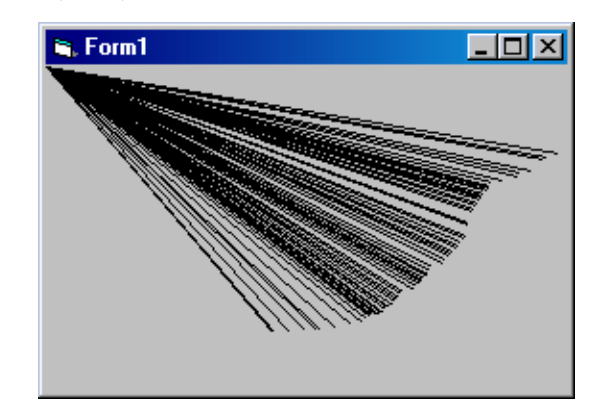

2- نفذ البرنامج، ثم حرك مؤشر الماوس فوق النافذة وانظر كيف يتم رسم الخطوط.

3-أغلق البرنامج ثم استبدل الشفرة السابقة بالشفرة التالية:

IF Button = 2 Then Line (0, 0)-(X, Y) الآن – وبعد التنفيذ- لن يتم رسم الخط إلا إذا ضغطنا الزر الأيمن أثناء تحريك الماوس على النافذة.